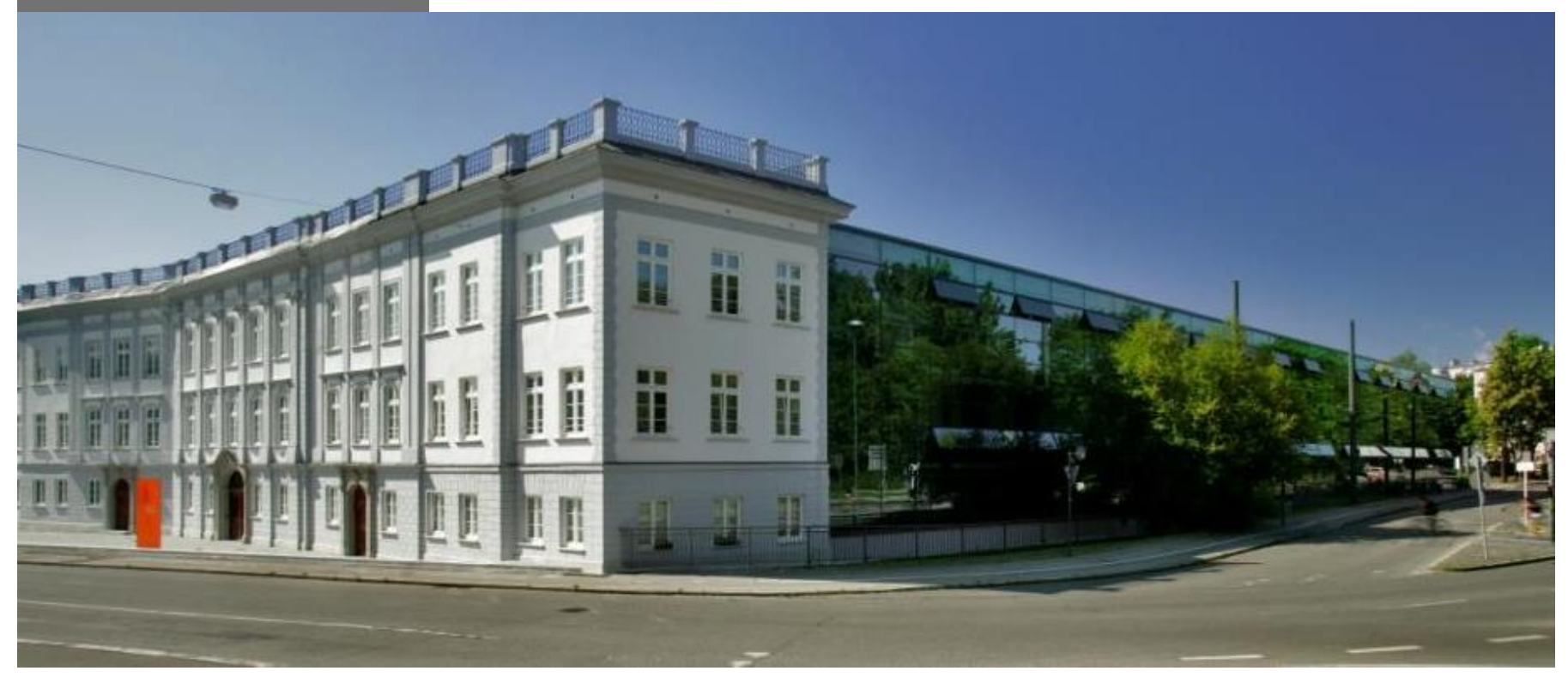

# **Guide: Migration von Kursen in Moodle**

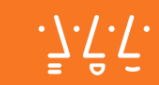

# **Moodle Umstellung**

# Ende August wechseln wir zum neuen System. Die Web-Adressen ändern sich wie folgt:

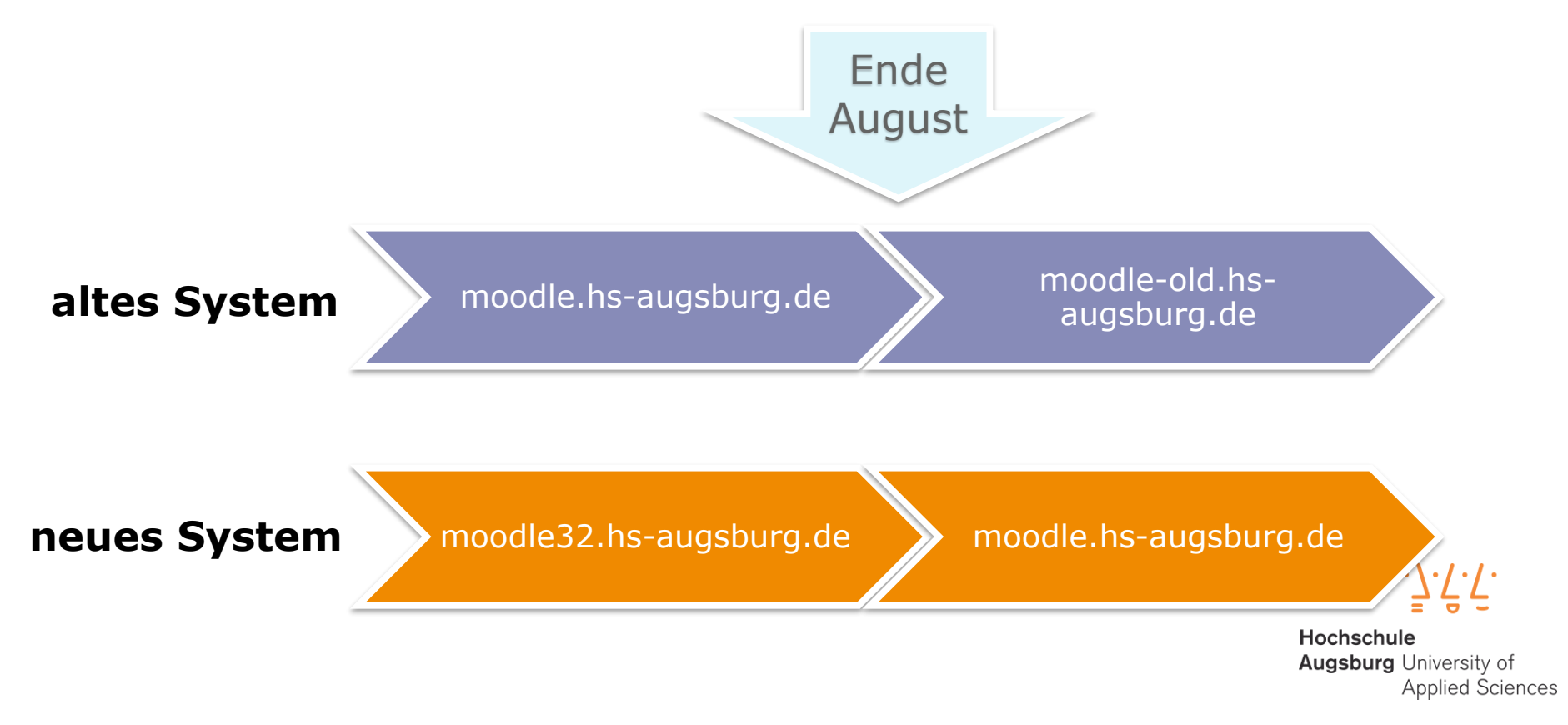

# Allgemeines

- Sie können Kurse einfach selbst umziehen.
- Falls Sie auf technische Probleme stoßen, dann können Sie sich bei den Moodle-Betreuern Ihrer Fakultät (falls vorhanden) Unterstützung holen.
- Ansonsten nutzen Sie bitte die Moodle Kontaktadresse:

moodle@hs-augsburg.de

Hochschule Augsburg University of Applied Sciences

### Kurs sichern

LMS-HSA Fernwartung/Support -

Dokumentation - Deutsch (de) -

.<u>7</u>.<u>7</u>.

Lernplattform der Hochschule Augsburg

#### Startseite Rechenzentrum RZ-Testbereich Moodle RZ-Testbereich N. Romero Testbereich J1

#### TERMINLISTE

Nächster Wartungstermin für diese Moodle-Instanz - Next Maintenance work on this Moodle instance Dienstag, 1. August, 00:00 » Donnerstag, 3. August, 09:00

- <

Zum Kalender... Neuer Termin...

#### NAVIGATION

- Startseite
- Dashboard
- Dieser Kurs
- ▼ J1
- Teilnehmer/innen
- Meine Kurse

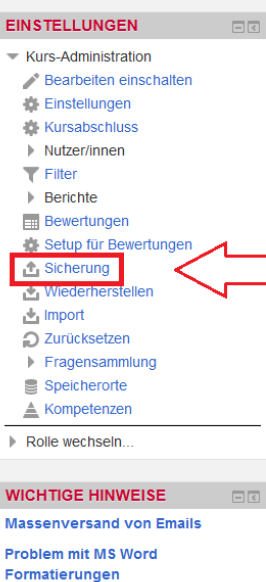

NEUE ANKÜNDIGUNGEN

#### Nachrichtenforum

#### 🟅 Testabstimmung

Lorem ipsum dolor sit amet, consetetur sadipscing elitr, sed diam nonumy aliquyam erat, sed diam voluptua. At vero eos et accusam et justo duo do sea takimata sanctus est Lorem ipsum dolor sit amet

#### 👃 Testaufgabe 1

Lorem ipsum dolor sit amet, consetetur sadipscing elitr, sed diam nonumy aliquyam erat, sed diam voluptua. At vero eos et accusam et justo duo do sea takimata sanctus est Lorem ipsum dolor sit amet

#### Testchat

Lorem ipsum dolor sit amet, consetetur sadipscing elitr, sed diam nonumy aliquyam erat, sed diam voluptua. At vero eos et accusam et justo duo do sea takimata sanctus est Lorem ipsum dolor sit amet

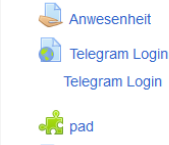

befragung (kurs liste)

Kollaboration

Datei nicht rutnerladen 84.3KB

- TEST
- Projektforum

#### Thema 1

TestDatenbank

Lorem ipsum dolor sit amet, consetetur sadipscing elitr, sed diam nonumy aliquyam erat, sed diam voluptua. At vero eos et accusam et justo duo do sea takimata sanctus est Lorem ipsum dolor sit amet

#### 📢 Test Feedback

Lorem ipsum dolor sit amet, consetetur sadipscing elitr, sed diam nonumy

Test Forum

### **Kurs sichern**

- Als erstes müssen Sie von Ihrem Kurs eine Sicherung erstellen.
- Loggen Sie sich in das alte System ein. Ab Ende August erreichen Sie das alte System über moodle-archiv.hsaugsburg.de.
- Gehen Sie dann in Ihren Kurs und drücken ein mal unter Einstellungen/Kurs-Administration auf Sicherung.

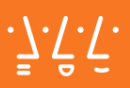

Test Dozent

#### Lernplattform der Hochschule Augsburg

#### Romero ► Testbereich ► J1 ► Sicherung

sen ▶ 2. Einstellungen ▶ 3. Kontrollieren und bestätigen ▶ 4. Sicherung ausführen ▶ 5. Fertigstellen

#### igen

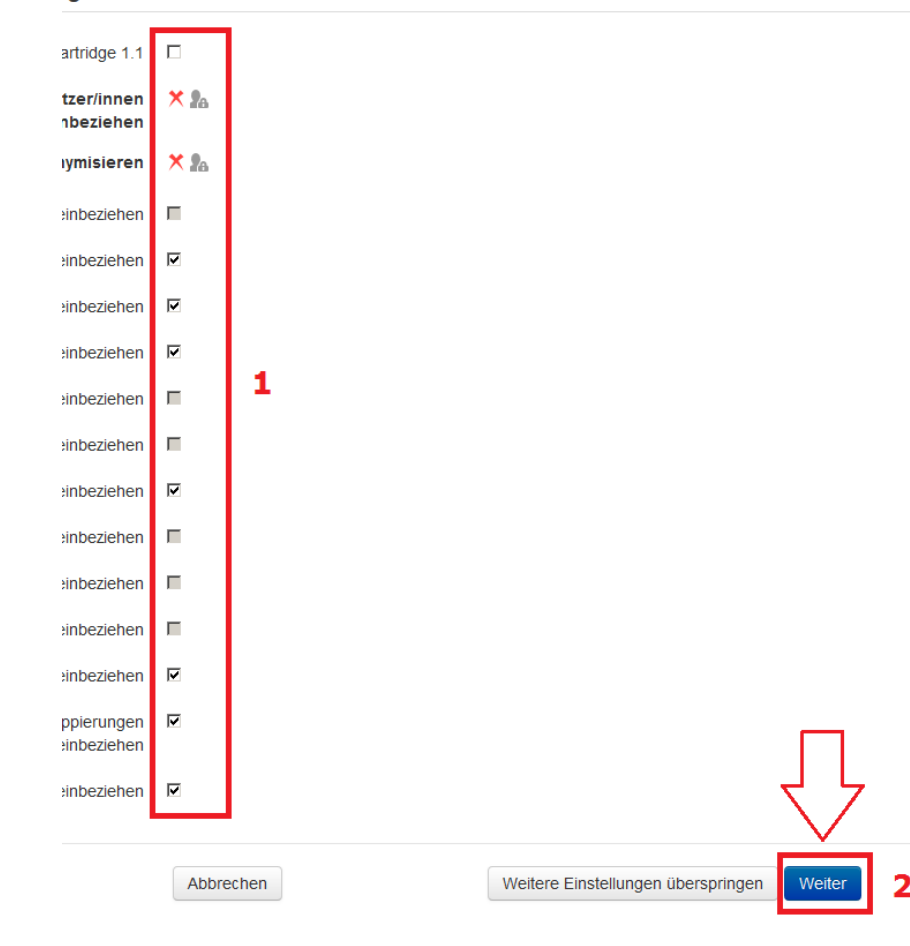

### Sicherung 1: Einstellungen

- Nun können Sie die Sicherungseinstellungen unter (1) bearbeiten.
- Empfehlung: nichts Ändern!
- Anschließend auf Weiter (2).

.Ţ.ŕ.ŕ.

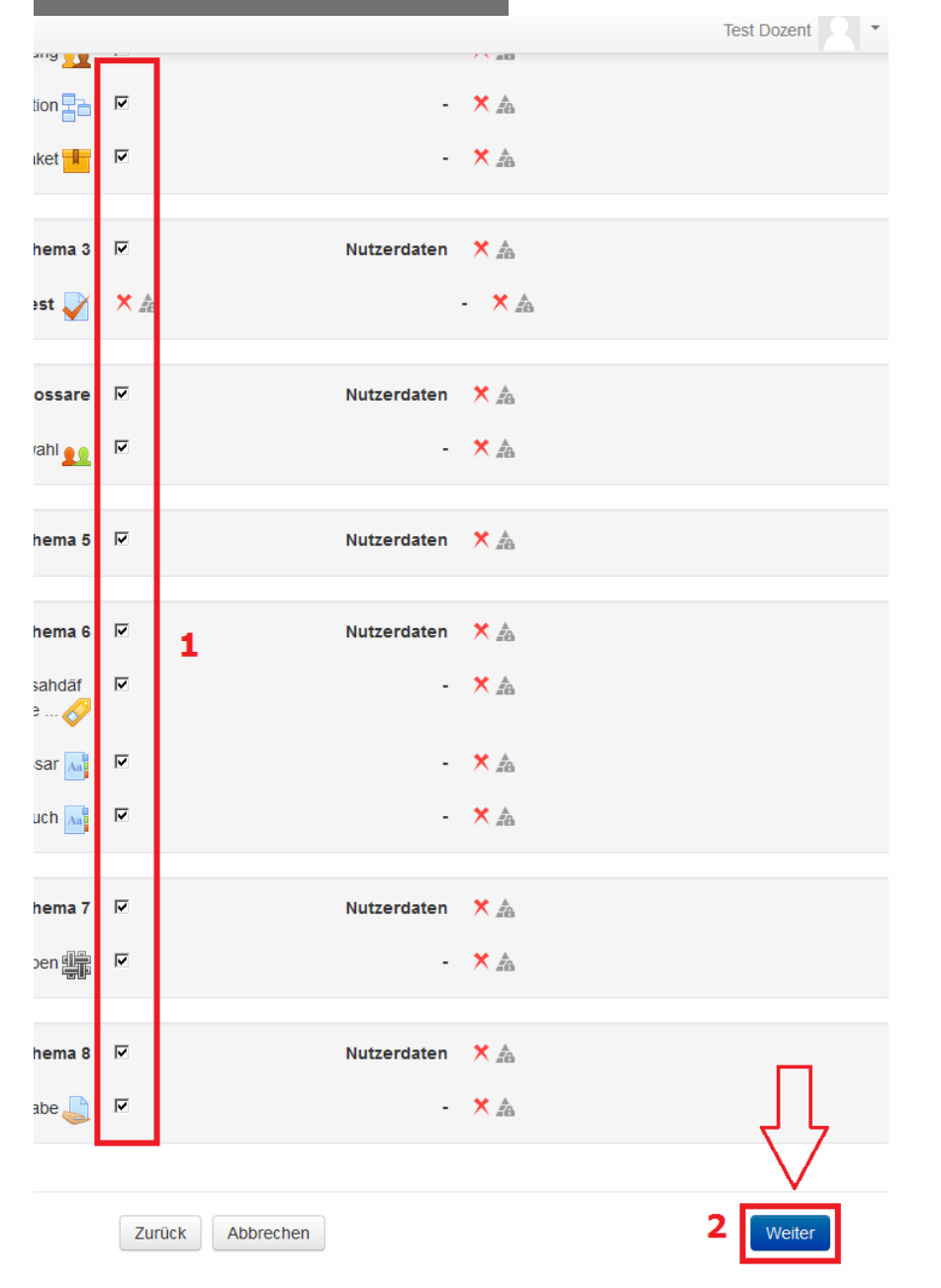

# Sicherung 2: Inhaltsauswahl

- Sie können nun bestimmte Inhalte aus der Sicherung ausschließen, indem Sie die Häckchen entfernen (1).
- Anschließend auf Weiter (2).

.Ţ.ŕ.ŕ.

| •          |                  |             |            | Test Dozent         |
|------------|------------------|-------------|------------|---------------------|
| ektion 🖶   | ∢                | -           | × 📥        |                     |
| npaket 📕   | ✓                | -           |            |                     |
|            |                  |             |            |                     |
| Thema 3    | ~                | Nutzerdaten | ★ 🔊        |                     |
| : - Test 🧹 | × 🚖              |             | - 🗙 着      |                     |
| Olasaara   |                  |             | * *        |                     |
| Glossale   | *                | Nutzerdaten | ▲ #8       |                     |
| iswahl 👥   | ~                | -           | × Æ        |                     |
| Thema 5    | 1                | Nutzerdaten | ×          |                     |
|            |                  |             |            |                     |
| Thema 6    | ∢                | Nutzerdaten | × 🛓        |                     |
| dhfäsaldhf | ~                | -           | × A        |                     |
|            |                  |             | <b>X</b> Å |                     |
|            |                  |             |            |                     |
|            | *                | -           | ^ #8       |                     |
| Thema 7    | ~                | Nutzerdaten | × 着        |                     |
| gaben 🏨    | ~                |             | × 🛓        |                     |
| - Star     |                  |             |            |                     |
| Thema 8    | ∢                | Nutzerdaten | × 🛦        |                     |
| ıfgabe 📙   | ~                | -           | × 🛓        | 7 7                 |
|            |                  |             |            | $\sim$              |
|            | Zurück Abbrechen |             |            | Sicherung ausführen |
|            |                  |             |            |                     |

# **Sicherung 3: Kontrolle**

- Sie haben nun die Möglichkeit zu überprüfen, ob die gewünschten Inhalte gesichert werden
- Wenn alles ok ist können Sie die Sicherung ausführen.

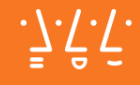

| mentation - Deuts                      | sch (de) -           |                                |                                    |              | 1                       | Test Dozent R •  |
|----------------------------------------|----------------------|--------------------------------|------------------------------------|--------------|-------------------------|------------------|
| .٦ٕ.٢ <sup>°</sup>                     | Lernplatt            | form der Hochs                 | schule Augsburg                    |              |                         |                  |
| Moodle 🕨 RZ-Testber                    | reich N. Romero 🕨    | Testbereich ► J1               | ▶ Wiederherstellen                 |              |                         |                  |
| Sicherungsdate                         | i importieren        |                                |                                    |              |                         |                  |
|                                        | Dateien*             | Datei wählen                   | Maximale Dateigröße: 128MB         |              |                         |                  |
|                                        |                      |                                | Bewegen Sie Dateien in di          | eses Feld (I | Drag-and-drop)          |                  |
| Sicherungsbere<br><sub>Dateiname</sub> | ich des Kurse        | Pflichtfelder*<br>S ⑦<br>Größe | Herunterladen                      | Wie          | derherstellen           |                  |
|                                        |                      |                                |                                    |              |                         |                  |
| Sicherungsdatelen<br>Sicherungsbere    | verwalten            | rs 🕐                           |                                    |              | $\overline{\mathbf{v}}$ |                  |
| Dateiname                              |                      |                                | Zeit                               | Größe        | Herunterladen           | Wiederherstellen |
| sicherung-moodle2-c                    | ourse-3646-j1-2017   | 0710-1322-nu.mbz               | Montag, 10. Juli 2017, 13:22       | 99.6MB       | Herunterladen           | Wiederherstellen |
| sicherung-moodle2-c<br>nu.mbz          | ourse-3664-test_se   | -20161107-1116-                | Montag, 7. November 2016,<br>11:16 | 7.5KB        | Herunterladen           | Wiederherstellen |
| sicherung-moodle2-c<br>nu.mbz          | ourse-3652-se102-2   | 20161102-1209-                 | Mittwoch, 2. November 2016, 12:11  | 94.9MB       | Herunterladen           | Wiederherstellen |
| backup-moodle2-cou                     | rse-3902-I-test-2016 | 61102-1116-nu.mbz              | Mittwoch, 2. November 2016, 11:16  | 912.8KB      | Herunterladen           | Wiederherstellen |
| sicherung-moodle2-c                    | ourse-3646-j1-2016   | 0812-0809-nu.mbz               | Freitag, 12. August 2016, 08:09    | 487.2KB      | Herunterladen           | Wiederherstellen |

### **Kurs herunterladen**

- Nach einer erfolgreichen Sicherung gelangen Sie in das Sicherungsarchiv.
- Hier können Sie über Herunterladen die aktuellste Sicherung des Kurses downloaden.

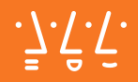

| ■ FAKULTÄTEN DASHBOARD HILFE → DE                              | EUTSCH (DE) 👻        |    |
|----------------------------------------------------------------|----------------------|----|
| HSAm<br>Fakultäten / Kurse / Zentrale Einrichtungen / Rechenze | entrum / Testbereich |    |
|                                                                |                      |    |
|                                                                | Kurse suchen Sta     | rt |
| 💱 Test Import Fragesammlung+Test 💽                             |                      |    |
| S Fakultätsbilder                                              |                      |    |
| 😯 Testkurs AB 🗜                                                |                      |    |
| 💱 Testkurs Moodle Basis 🔄                                      |                      |    |
| 💱 Testkurs MV 🔄                                                |                      |    |
| 😯 Testkurs 2 🔄                                                 |                      |    |
| 🞲 Test Gruppenwahl 🗗                                           |                      |    |
| 💱 Testkurs Vorlage 🚨 🕑                                         |                      |    |
| 💱 Statistische Auswertungen                                    |                      |    |
| 😯 TestKürs für Markus 💽                                        |                      |    |
| Test datenverlust bei selbstabmeldung                          |                      |    |
| 😯 Test - Feedback Aktivität 🔄                                  | _                    |    |
| 🛟 Testimport 🔄                                                 |                      |    |
| 😯 Testkurs Markus 🔄                                            | 57                   |    |
| Test video einbinden I                                         | Neuen Kurs anlegen   |    |

### **Kurs erstellen**

- Begeben Sie sich nun auf das neue System.
- Das neue System erreichen Sie bis zum Tag der Umstellung über moodle32.hs-augsburg.de.
- Ab der Umstellung wechselt die Adresse zu moodle.hsaugsburg.de
- Navigieren Sie jetzt zu dem in Ihrer Fakultät vorgeschriebenen Kursbereich und legen einen neuen Kurs an.

.Ţ.Ĉ.Ţ.

| E FAKULTÄTEN DASHBOARD HILFE + DEUTSCH (DE) +                                          | 🔹 🏴 Nicolas Romero 🔵 -                                                                                                    |
|----------------------------------------------------------------------------------------|----------------------------------------------------------------------------------------------------|
| MA1 - Kursimport<br>Fakultaten / Meine Kurse / MA1 - Kursimport                        | ¢-                                                                                                    |
| Rema 1   Thema 2   Thema 3   Thema 4   Thema 5   Thema 6   Thema 7   Thema 8   Thema 9 | <section-header><section-header><section-header><text><text><text></text></text></text></section-header></section-header></section-header> |
| Thema 10                                                                               |                                                                                                    |

### **Kurs-Administration**

- Gehen Sie nun in den neuen Kurs rein.
- Um den gesicherten Kurs importieren zu können gehen Sie zuerst in die Erweiterte Administration.

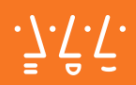

FE - DEUTSCH (DE) -

#### t / Kurs-Administration

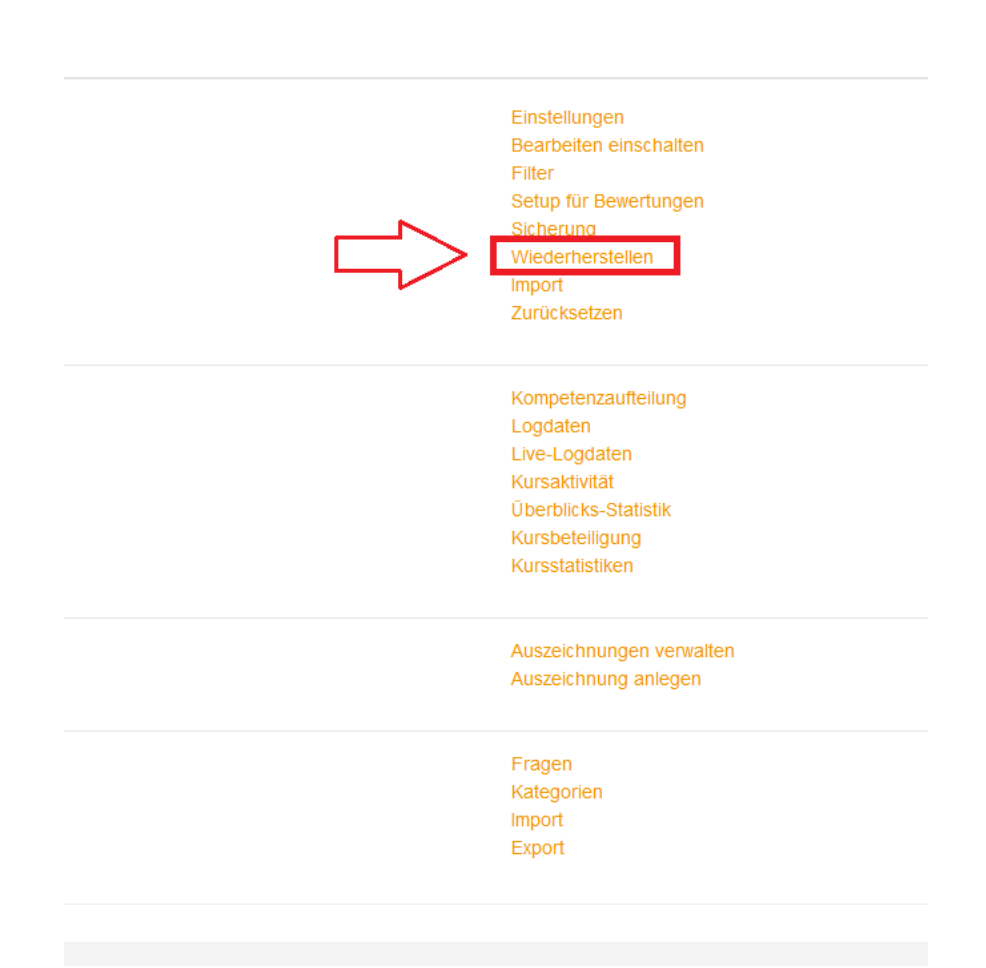

### Wiederherstellen -Funktion

 Der Import von gesicherten Kursen erfolgt in Moodle über den Punkt Wiederherstellen.

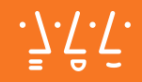

| DASHBOARD HILFI                       | E 👻 DEUTSCH (D            | E) *                       | 🚷 🏴 Nicolas Romero 🔵                 |
|---------------------------------------|---------------------------|----------------------------|--------------------------------------|
| erherstell<br>se / Test Import Frages | en<br>sammlung+Test Kopie | e 1 / Wiederherstellen     |                                      |
| latei importi                         | eren                      |                            |                                      |
| ⇒<br>)ereich des                      | Viederherstellen          | Maximale Datelgroße: 100MB | dieses Feld (Drag-and-drop)          |
| Zeit                                  | Größe                     | Herunterladen              | Wiederherstellen                     |
| enwalten<br>vereich des               | Nutzers <sub>⑦</sub>      |                            |                                      |
|                                       |                           | Zeit                       | Größe Herunterladen Wiederherstellen |

### Datei hochladen

- Die Sicherungsdatei können Sie ganz einfach per drag&drop in das Feld ziehen.
- Wichtig: Warten Sie nun, bis der angezeigte Titel der Sicherungsdatei orange eingefärbt wird. (Das kann bei großen Kursen ein wenig dauern.)
- Damit wird die Datei automatisch hochgeladen.

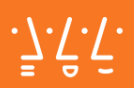

### Kurs wiederherstellen

Fakultäten / Meine Kurse / MA1 - Kursimport / Wiederherstellen

#### Sicherungsdatei importieren

Dateien

Datei wählen ... Maximale Dateigröße: 100MB sicherung-moodle2-course-126-test\_import\_fragesammlung+test-2

Herunterladen

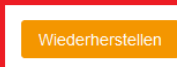

#### Pflichtfelder\*

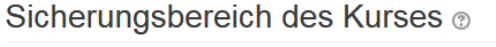

| Dateiname | Zeit | Größe |
|-----------|------|-------|
|           |      |       |

\*

Sicherungsdateien verwalten

#### Sicherungsbereich des Nutzers ®

| Dateiname                                       |                      |                         |                 | Zeit         |
|-------------------------------------------------|----------------------|-------------------------|-----------------|--------------|
| sicherung-moodle2-course-120                    | 6-test_import_frage  | esammlung+test-201707   | 710-0856-nu.mbz | Montag, 10.  |
| sicherung-moodle2-course-20-                    | test_kurswiederhe    | erstellung-20170306-163 | 36-nu.mbz       | Montag, 6. M |
| sicherung-moodle2-course-9-p                    | orofil_sichtbar?-201 | 170306-1635-nu.mbz      |                 | Montag, 6. M |
| Sicherungsdateien verwalten<br>Automatisierte S | icherunge            | en 💿                    |                 |              |
| Dateiname                                       | Zeit                 | Größe                   | Herunterlade    | en           |
|                                                 |                      |                         |                 |              |

#### Sicherungsdateien verwalten

### Wiederherstellen

- Über Wiederherstellen können Sie nun die hochgeladene Sicherung in das neue System importieren.
- Im nächsten Fenster dann einfach auf **Weiter**.

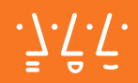

⊒ FAKULTÄTEN DASHBOARD HILFE - DEUTSCH (DE) -

#### MA1 - Kursimport

Fakultäten / Meine Kurse / MA1 - Kursimport / Wiederherstellen

1. Bestätigen ► 2. Ziel ► 3. Einstellungen ► 4. Schema ► 5. Überprüfen ► 6. Ausführen ► 7. Fertig

| Als neuen Kurs wiederherstellen                                              | ©                                                                                                    |  |  |  |
|------------------------------------------------------------------------------|----------------------------------------------------------------------------------------------------|--|--|--|
| Kategorie auswählen                                                          | Name                                                                                                    |  |  |  |
|                                                                              | C Fakultät für Allgemeinwissenschaften                                                                                                    |  |  |  |
|                                                                              | C Chemie / Umwelt                                                                                                    |  |  |  |
|                                                                              | C Immissionsschutz                                                                                                    |  |  |  |
|                                                                              | O Physik / Astronomie                                                                                                    |  |  |  |
|                                                                              | C Mathematik                                                                                                    |  |  |  |
|                                                                              | C Informatik                                                                                                    |  |  |  |
|                                                                              | C Sprachen                                                                                                    |  |  |  |
|                                                                              | <ul> <li>Chinesisch</li> <li>Dänisch</li> <li>Deutsch als Fremdsprache</li> <li>Zu viele Suchergebnisse - bitte präzisieren Sie die Suchanfrage</li> </ul> |  |  |  |
|                                                                              |                                                                                                    |  |  |  |
|                                                                              |                                                                                                    |  |  |  |
|                                                                              |                                                                                                    |  |  |  |
|                                                                              | Suchen                                                                                                    |  |  |  |
| In diesen Kurs wiede<br>Den gesicherten Kurs mit diesem Kurs<br>werschmeizen | erherstellen<br>°                                                                                                    |  |  |  |
| Alle Inhalte dieses Kurses löschen und<br>wiederherstellen                   |                                                                                                    |  |  |  |

| In onion vonandonon                                                        | (MI |                                |                             |
|----------------------------------------------------------------------------|-----|--------------------------------|-----------------------------|
| Den gesicherten Kurs mit einem bestehenden<br>Kurs verschmelzen            | ©   |                                |                             |
| Alle Inhalte eines vorhandenen Kurses<br>löschen und dann wiederherstellen | 0   |                                |                             |
| Kurs auswählen                                                             |     | Kurzer Kursname                | Vollständiger Kursname      |
|                                                                            | 0   | Test Import Fragesammlung+Test | Test Import Fragesammlung+1 |

# **Zielort**

- Hier wieder auf Weiter drücken (beim Abschnitt In diesen Kurs wiederherstellen).
- Sie könnten stattdessen auch die Datei in einen anderen Kurs Ihrer Wahl importieren.
- Im nächsten Fenster dann wieder auf **Weiter**.

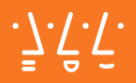

Kursimport

)ARD HILFE - DEUTSCH (DE) -

### port

1 - Kursimport / Wiederherstellen

stellungen ▶ 4. Schema ▶ 5. Überprüfen ▶ 6. Ausführen ▶ 7. Fertig

| ast Import Fragesamn<br>1 | Kurzer Kursname Tes<br>Kurseinstellungen Ja<br>überschreiben | t Import Fragesamn |
|---------------------------|--------------------------------------------------------------|--------------------|
| ien anzeigen)             |                                                              |                    |
|                           | Nutzerdaten                                                  | Nein               |
|                           | -                                                            | Nein               |
|                           | -                                                            | Nein               |
|                           | Nutzerdaten                                                  | Nein               |
|                           | Nutzerdaten                                                  | Nein               |
|                           |                                                              |                    |
|                           | Nutzerdaten                                                  | Nein               |

#### 18.09.2017 © Hochschule Augsburg | Nicolas Romero

# Importeinstellungen

- Hier empfehlen wir Ihnen im Punkt Kurseinstellungen überschreiben auf Ja zu wechseln.
- Zudem könnten Sie bestimmte Inhalte aus dem Import ausschließen.
- Dann wieder auf **Weiter**.

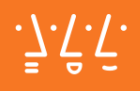

### Kursimport

|             |      |       | Nicolas Romero      | -    |
|-------------|------|-------|---------------------|------|
| Nutzerdaten | Nein |       |                     |      |
| Nutzerdaten | Nein |       |                     |      |
|             |      |       |                     |      |
| Nutzerdaten | Nein |       |                     |      |
|             |      |       |                     |      |
| Nutzerdaten | Nein |       |                     |      |
|             |      |       |                     |      |
| Nutzerdaten | Nein |       |                     |      |
|             |      |       |                     |      |
| Nutzerdaten | Nein |       |                     |      |
|             |      |       |                     |      |
| Nutzerdaten | Nein |       |                     |      |
| Nutzerdaten | Nein |       |                     |      |
|             |      |       |                     |      |
| Nutzerdaten | Nein |       | $\frac{1}{2}$       |      |
|             |      |       | V                   |      |
| n           |      | Wiede | erherstellung ausfü | hren |

### **Abschluss**

- Als letztes müssen Sie nur noch die Wiederherstellung ausführen.
- Nach einer Bestätigung des erfolgreichen Importes gelangen Sie wieder zum Kurs zurück.

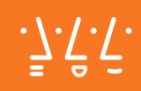

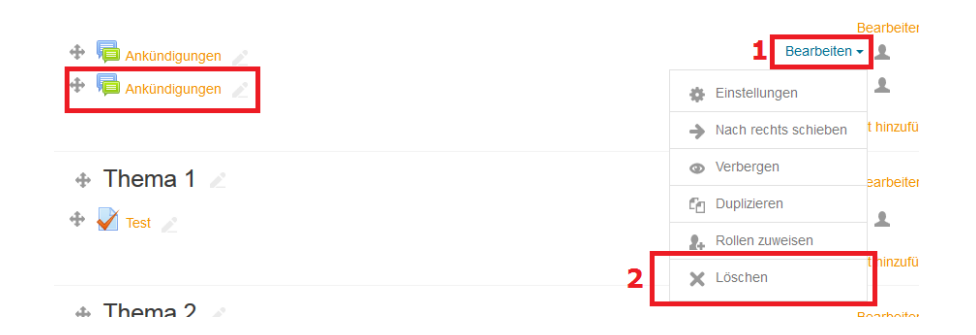

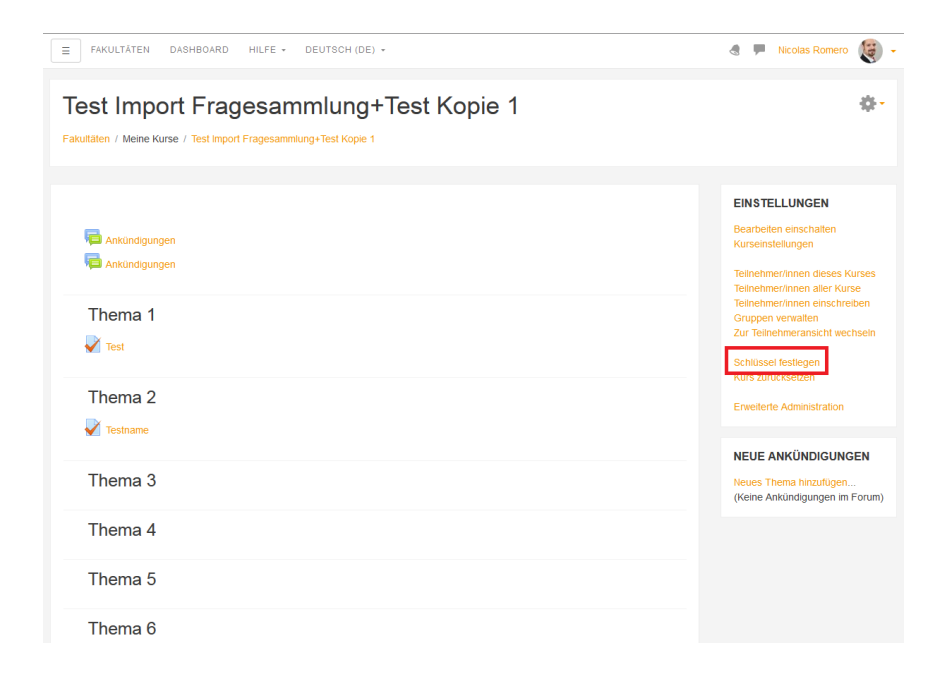

### **BEACHTEN!**

### Anpassungen nach Import

- Unter Umständen ist das
   Standardforum nun zwei mal im Kurs. Einfach ein mal löschen.
- Falls Ihr Kurs einen
   Einschreibeschlüssel hatte, müssen Sie diesen auch wieder neu vergeben.

.Ţ.Ŷ.Ŷ.

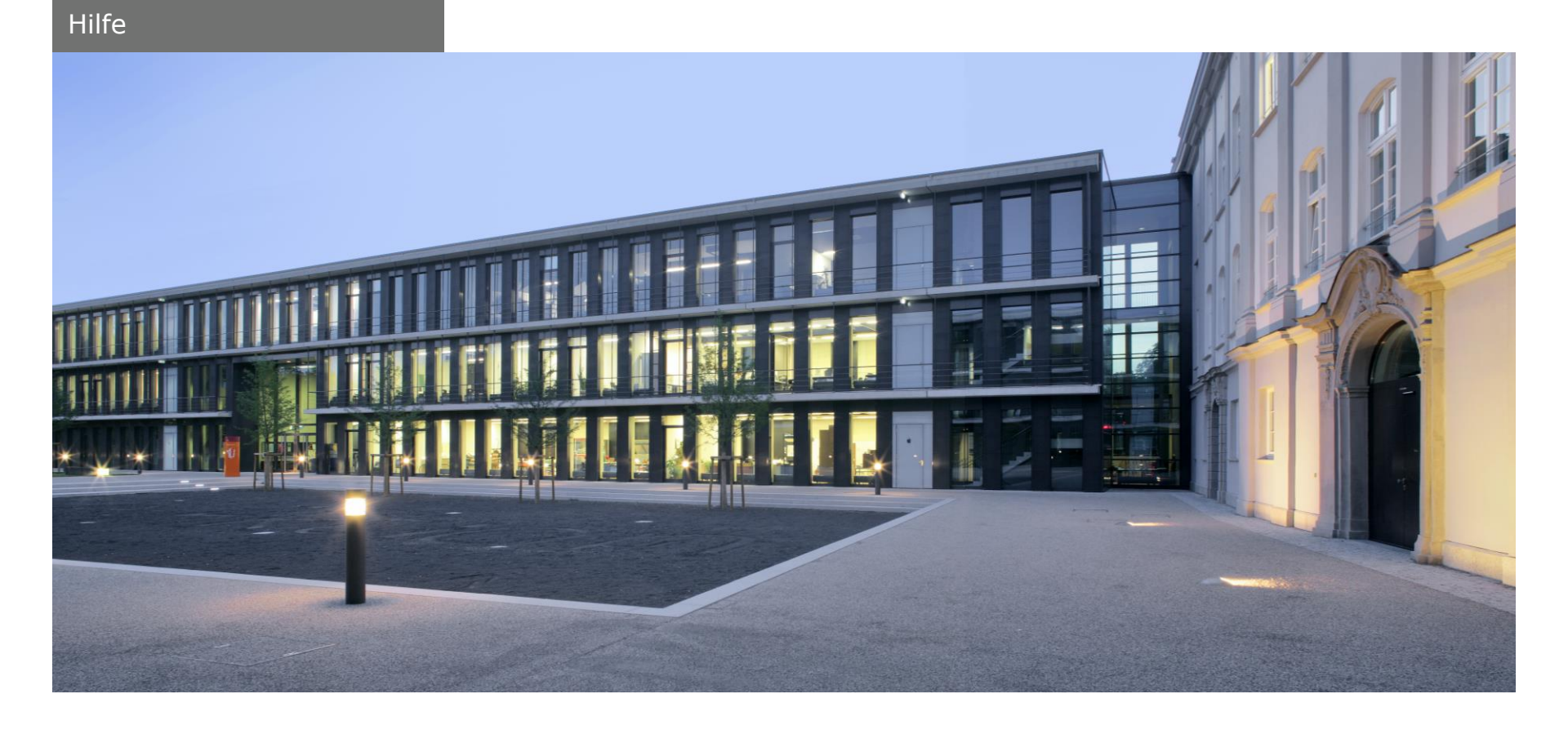

# Viel Spaß mit dem neuen Moodle

.Ţ.Ĉ.Ţ.